# How to connect TP-Link Nano Router to WiFi-Router

1. Turn on TP-Link Nano Router by connect USB with Adapter or connect with Notebook 2. Connect TP-Link Nano Router WiFi

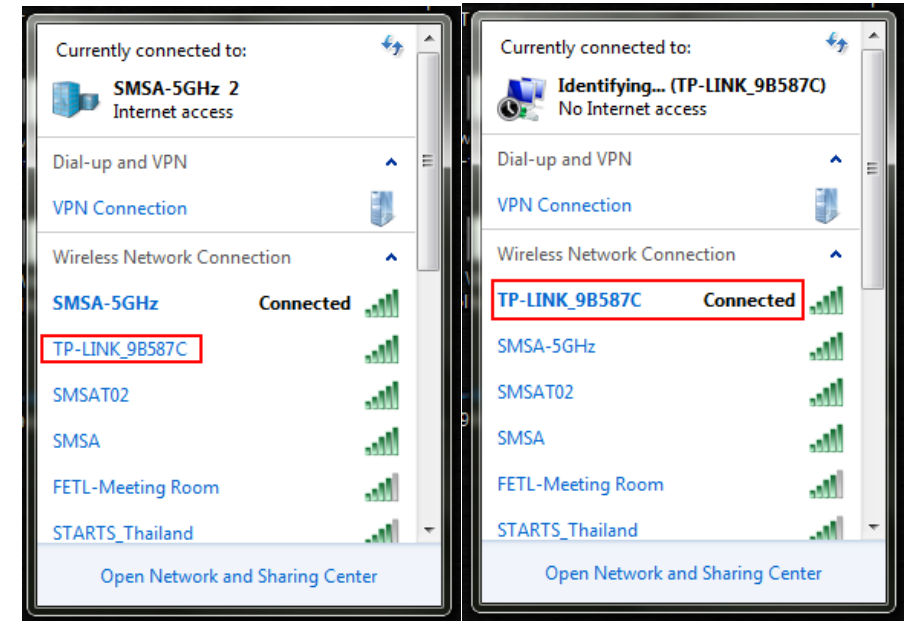

3. After connected, Fix IP Address at Notebook is in a same network with TP-Link Nano Router

- Default IP Address: 192.168.0.254
- Fix IP Address: 192.168.0.xxx (any IP Address)
- Subnet Mask: 255.255.255.0
- Default Gateway: 192.168.0.1

| Internet Protocol Version 4 (TCP/IPv4)                                                                                | Properties ? X                                                       |  |  |  |  |  |  |
|----------------------------------------------------------------------------------------------------|----------------------------------------------------------------------|--|--|--|--|--|--|
| General                                                                                                    |                                                                      |  |  |  |  |  |  |
| You can get IP settings assigned autor<br>this capability. Otherwise, you need to<br>for the appropriate IP settings. | natically if your network supports<br>ask your network administrator |  |  |  |  |  |  |
| Obtain an IP address automatically                                                                                    |                                                                      |  |  |  |  |  |  |
| Ouse the following IP address:                                                                                        |                                                                      |  |  |  |  |  |  |
| IP address:                                                                                                    | 192 . 168 . 0 . 20                                                   |  |  |  |  |  |  |
| Subnet mask:                                                                                                    | 255 . 255 . 255 . 0                                                  |  |  |  |  |  |  |
| Default gateway:                                                                                                    | 192 . 168 . 0 . 1                                                    |  |  |  |  |  |  |
| Obtain DNS server address autom                                                                                       | atically                                                             |  |  |  |  |  |  |
| <ul> <li>Use the following DNS server address</li> </ul>                                                              | resses:                                                              |  |  |  |  |  |  |
| Preferred DNS server:                                                                                                 |                                                                      |  |  |  |  |  |  |
| Alternate DNS server:                                                                                                 | · · ·                                                                |  |  |  |  |  |  |
| Validate settings upon exit                                                                                           | Advanced                                                             |  |  |  |  |  |  |
|                                                                                                    | OK Cancel                                                            |  |  |  |  |  |  |

- 4. Open browser then access default IP of Nano Router: 192.168.0.254 via using default Username and Password
  - Username: admin
  - Password: admin

| D 192.168.0.254                                                                                                    |  |
|----------------------------------------------------------------------------------------------------|--|
| t Asia – R 📀 Star Micronics Clou 🕐 Inside Re<br>Sign in<br>http://192.168.0.254<br>Your connection to this site is not private<br>Username admin<br>Password<br>Sign in Cancel |  |

# **TP-LINK**<sup>®</sup>

| Status            |                   |                                 |
|-------------------|-------------------|---------------------------------|
| Basic Settings    | Statue            |                                 |
| Quick Setup       | Status            |                                 |
| Working Mode      |                   |                                 |
| Network           | Firmware Version: | 4.18.24 Build 111009 Rel.60162n |
| Wireless          | Hardware Version  | WR702N(UN) 1.0.0000000          |
| Advanced Settings | naraware version. | WITH 221(014) 1.0 0000000       |
| DHCP              |                   |                                 |
| Maintenance       | LAN               |                                 |
| System Tools      | LAN               |                                 |
|                   | MAC Address:      | F8-D1-11-9B-58-7C               |
|                   | IP Address:       | 192.168.0.254                   |
|                   | Subnet Mask:      | 255.255.255.0                   |
|                   |                   |                                 |

### 5. Click Quick Setup > Next

| Status            |                                                                              |
|-------------------|------------------------------------------------------------------------------|
| Basic Settings    | Quick Setup                                                                  |
| Quick Setup       | Quick Setup                                                                  |
| Working Mode      |                                                                              |
| Network           | The quick setup will tell you how to configure the basic network parameters. |
| Wireless          | To continue, places slick the Newt butter                                    |
| Advanced Settings | to continue, please click the <b>Next</b> button.                            |
| DHCP              | To exit, please click the Exit button.                                       |
| laintenance       |                                                                              |
| System Tools      | E.a.                                                                         |
|                   | EXIt Next                                                                    |

#### 6. Select **Repeater Mode > Next**

| AP Mode<br>Router Mode<br>Repeater Mode<br>port works as LAN. Computer could connect to the dev<br>te that you repeat to. To avoid the conflict of DHCP ser<br>on this mode. If you want to login the management page |  |  |  |
|----------------------------------------------------------------------------------------------------|--|--|--|
| Router Mode<br>Repeater Mode<br>port works as LAN. Computer could connect to the dev<br>se that you repeat to. To avoid the conflict of DHCP ser<br>on this mode. If you want to login the management page            |  |  |  |
| Repeater Mode<br>port works as LAN. Computer could connect to the dev<br>te that you repeat to. To avoid the conflict of DHCP ser<br>on this mode. If you want to login the management page                           |  |  |  |
| port works as LAN. Computer could connect to the dev<br>te that you repeat to. To avoid the conflict of DHCP ser<br>on this mode. If you want to login the management page                                            |  |  |  |
|                                                                                                    |  |  |  |
| Bridge: Bridge Mode                                                                                                    |  |  |  |
| Client Mode                                                                                                    |  |  |  |
| Back Next                                                                                                    |  |  |  |
|                                                                                                    |  |  |  |

## 7. Click **Survey** to find a Wi-Fi name which you want to connect.

| SSID:                |                                                                                                    |
|----------------------|----------------------------------------------------------------------------------------------------|
| MAC of AP:           | for example:00-1D-0F-11-22-33                                                                           |
| Region:              | United States                                                                                           |
| Warning:             | Ensure you select a correct country to conform local law.<br>Incorrect settings may cause interference. |
|                      | Survey                                                                                                  |
|                      | (Please choose Main AP's type of encryption, and input the wireless password)                           |
| Security Options:    | Disable Security                                                                                        |
| WEP Key Index:       | 1                                                                                                    |
| Authentication Type: | Open System 🔻                                                                                           |
| Descilland           |                                                                                                    |

8. Then will be show a Wi-Fi which found in the area then select a Wi-Fi which you want to connect by click **Connect** 

|    | AP List           |                               |        |         |          |         |  |
|----|-------------------|-------------------------------|--------|---------|----------|---------|--|
|    |                   |                               |        |         |          |         |  |
| A  | AP count: 15      |                               |        |         |          |         |  |
| ID | BSSID             | SSID                          | Signal | Channel | Security | Choose  |  |
| 1  | 40-01-7A-B1-3E-61 | AHSPTLL                       | 10dB   | 1       | OFF      | Connect |  |
| 2  | 94-46-96-4A-57-8C | ASHTON817 2G                  | 10dB   | 1       | ON       | Connect |  |
| 3  | 70-70-8B-83-73-70 | lwatani_JP                    | 9dB    | 1       | ON       | Connect |  |
| 4  | 70-70-8B-90-F9-E0 | lwatani_TH                    | 16dB   | 1       | ON       | Connect |  |
| 5  | B0-C5-54-DC-EF-88 | SMSAT02                       | 51dB   | 1       | ON       | Connect |  |
| 6  | 94-46-96-2A-8A-82 | true_home2G_a7d               | 8dB    | 1       | ON       | Connect |  |
| 7  | 00-27-0D-05-BA-CF | FETL-Meeting Room             | 31dB   | 2       | ON       | Connect |  |
| 8  | 04-4F-17-0E-D0-A1 | KANTARATLAO 2G                | 8dB    | 3       | ON       | Connect |  |
| 9  | 0C-B6-D2-DB-F9-E4 | SMSA                          | 46dB   | 5       | ON       | Connect |  |
| 10 | 12-62-E5-28-65-00 | DIRECT-AD-HP PageWide Pro PWA | 11dB   | 6       | ON       | Connect |  |
| 11 | 10-6F-3F-0F-0C-7F | FETL                          | 5dB    | 6       | ON       | Connect |  |
| 12 | FC-EC-DA-E9-60-61 | TSTWIFI                       | 4dB    | 6       | ON       | Connect |  |
| 13 | 94-46-96-22-D4-BE | true_home2G_4b9               | 23dB   | 7       | ON       | Connect |  |
| 14 | 98-DE-D0-90-5F-AE | STARTS_Thailand               | 37dB   | 9       | ON       | Connect |  |
| 15 | 58-8B-F3-F0-3A-98 | true_homewifi_BP7             | 20dB   | 11      | ON       | Connect |  |

9. SSID will be show automatic then fill the password that you setting but need to know which encryption? (following below)

- WEP(ASCII)
- WEP(HEX)
- WPA-PSK/WPA2-PSK

By Click Security Options then fill the password and click Next

| SSID:                | SMSAT02                                                                                                 |
|----------------------|----------------------------------------------------------------------------------------------------|
| MAC of AP:           | B0-C5-54-DC-EF-88 for example:00-1D-0F-11-22-33                                                         |
| Region:              | United States                                                                                           |
| Warning:             | Ensure you select a correct country to conform local law.<br>Incorrect settings may cause interference. |
|                      | Survey                                                                                                  |
|                      | (Please choose Main AP's type of encryption, and input the wireless password)                           |
| Security Options:    | WPA-PSK/WPA2-PSK •                                                                                      |
| WEP Key Index:       | 1                                                                                                    |
| Authentication Type: | Open System 🔻                                                                                           |
| PassWord:            |                                                                                                    |
|                      |                                                                                                    |
|                      | Back Next                                                                                               |

10. Click **Reboot** and wait till reboot completed

| Congratulations<br>please click othe | I The Router is now connecting you to the Internet. For detail setting<br>er menus if necessary. |
|--------------------------------------|--------------------------------------------------------------------------------------------------|
| The change of wire                   | less config will not take effect until the Router reboot.                                        |
|                                      | Pask Dobast                                                                                      |
|                                      | Back                                                                                             |
| Restart                              |                                                                                                  |
|                                      |                                                                                                  |
| Configuration S                      | aved Successfully!                                                                               |
| Completed!                           | -                                                                                                |
|                                      |                                                                                                  |
| 100%                                 |                                                                                                  |

11. Then use Notebook connect with Wi-Fi that you choose for access TP-Link setting page.

12. Click LAN > Fix IP Address in a same network with Wi-Fi Router (Exp: 192.168.1.60) then click Save to Restart

| MAC Address:                            | F8-D1-11-9B-58-7C                                                            |   |  |  |  |
|-----------------------------------------|------------------------------------------------------------------------------|---|--|--|--|
| IP Address:                             | 192.168.1.60                                                                 |   |  |  |  |
| Subnet Mask:                            | 255.255.255.0 ▼                                                              |   |  |  |  |
|                                         |                                                                              |   |  |  |  |
|                                         | Save                                                                         |   |  |  |  |
|                                         |                                                                              |   |  |  |  |
| Restart                                 |                                                                              |   |  |  |  |
|                                         |                                                                              |   |  |  |  |
| Change LAN IP ad                        | dress Successfully!                                                          |   |  |  |  |
| Completed!                              |                                                                              |   |  |  |  |
| 100%                                    |                                                                              |   |  |  |  |
| Please wait a mor<br>the top of your br | ent, if the browser does not refresh automatically, click Refresh o<br>wser. | n |  |  |  |
|                                         |                                                                              |   |  |  |  |

13. Removed the IP Address that you fixed at notebook then try access TP-Link by New IP Address that you set up and fill a default username and password for checking and investigate can work or not?

- Username: admin
- Password: admin

| 192.168  | .1.60                |               |                                                                 |                                                          |      |
|----------|----------------------|---------------|-----------------------------------------------------------------|----------------------------------------------------------|------|
| Asia – R | Star Micronics Clou. | (R) Inside Re | Sign in<br>http://192.16<br>Your connec<br>Username<br>Password | 88.1.60<br>tion to this site is not private<br>admin<br> | Ne 8 |
|          |                      |               |                                                                 | Sign in Cancel                                           |      |
|          |                      | This site     | e can't l                                                       | be reached                                               |      |

14. Try to print Self-test from the printer for check can printer get IP Address?

# - Use pen or small thing press continue into a hole until light down and up.

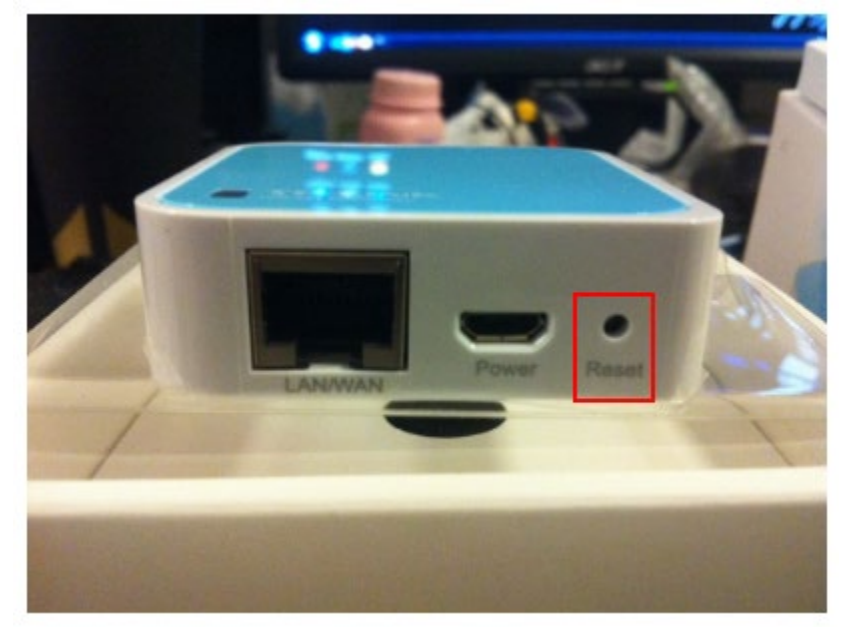